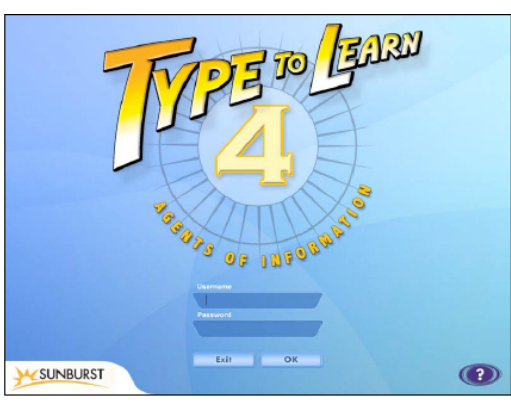

Logging In to TTL 4

#### Management

Teachers and administrators can access the Management area by clicking the Management button on the main menu.

## **Class Management**

This is where you set up classes of students. Select Class Management along the top of the Management screen. For teachers, this screen shows the Group you are in and your personal classes (My Classes). If you have no classes, the tree on the left will be blank except for your name. The Master Student list for your Group appears on the right. Reconnect Reconnect Reconnect Reconnect Reconnect Reconnect Reconnect Reconnect Reconnect Reconnect Reconnect Reconnect Reconnect Reconnect Reconnect Reconnect Reconnect Reconnect Reconnect Reconnect Reconnect Reconnect Reconnect Reconnect Reconnect

All students, teachers, and administrators login here. Enter your username and password. Click the question mark button

for Help.

|                                 | my Gabous    | Master Student List                                                                                                    |             |
|---------------------------------|--------------|----------------------------------------------------------------------------------------------------|-------------|
| ○ Teacher One<br>3rd Period     |              | Abraham Agalár<br>Adaxandar Abbat<br>Alaxandar Abbat<br>Alaxis Abarca<br>Alaxis Agalara<br>Alaxis Agalara<br>Alaxis Afsteat<br>Anabel Aguire<br>Angle Aguire<br>Angle Aguire<br>Angle Aguire<br>Anthory Agalar<br>Anthory Agalar<br>Anthory Agalar<br>Anthory Agalar<br>Anthory Agalar<br>Bengarin Agalar<br>Carlos Agure<br>Charles Acevedo<br>Charles Acevedo<br>Charles Acevedo |             |
|                                 | Edit Class   | Find Student                                                                                                    | Add To Clas |
| Create New Class                |              | aeurch                                                                                                    |             |
| Create New Class Remove Student | Move Student | Only display grade: Kindergarten                                                                                                    | 141         |

### Adding Students to Class

- Select a single class in the tree on the left. Select one or more students from the Master Student List on the right. You can select multiple students by holding down the Control or Command key, or Shift. Lists of users are loaded dynamically, so you may need to scroll through to load all users first before multiple selecting, to ensure they are all present.
- To add students to the class click the button beneath the student list. You can also drag the selected students into the class in the tree on the left. If a student already exists in that class, you will be notified and the student will not be added again.
- Students can be added to more than one class, with the same teacher or different teachers. They will only have one set of scores, though.

# Reports

| User<br>Options Chorden<br>McCasses | Class     User     Account<br>Settings       Reports     Top Scores       Select Report Type<br>Status Report     Report Secrets       Report Specific Options     Solect Lesson(s):       Score Calculations:     Image: Image: Im |
|-------------------------------------|----------------------------------------------------------------------------------------------------|
| View only current dasses            | Create Report                                                                                                    |

#### Student Reports

Several reports and graphs are available to both teachers and students. Teachers and administrators should select Student Reports along the top of the Management screen. Then select the Reports tab.

Be sure to make a selection of user(s) before generating a report or graph.

### Status Report

Select Status Report from the Report Type drop-down menu. Then select a Date Range for the report: All Dates, Last 7 Days, Last 30 Days, or Last 365 Days. Other filters are unavailable for the Status Report.

### **Detailed Report**

Select Detailed Report from the Report Type drop-down menu. Select a specific lesson or All Lessons from the Lessons drop-down menu. Select a score calculation for the report.

#### Assessment Report

Select Assessment Report from the Report Type drop-down menu. Then select a Date Range for the report. Other filters are unavailable for the Assessment Report.

#### Save Report

Click Save Report to save the report to your computer. This allows you to easily print, email, or paste the data into a spreadsheet or other document (by copy/paste). The report saves as an html file, viewable in any browser.

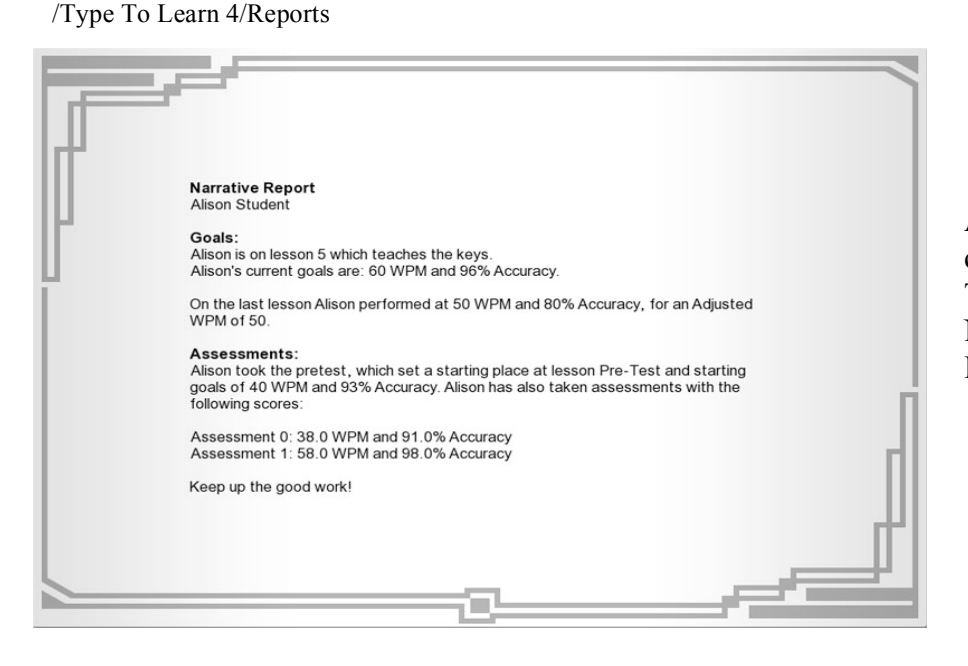

A Narrative Report can only be created for one student at a time. There are no other filters for the Narrative Report. Click the Create Report button.

## Status Report Status Report Detailed Report Assessment Report Narrative Report

For security reasons, you cannot select the save

Documents/Sunburst/Type

Home/Documents/Sunburst

location. Reports are automatically saved to:

§ Windows – My

To Learn 4/Reports

§ Mac – User's

Select Report Type